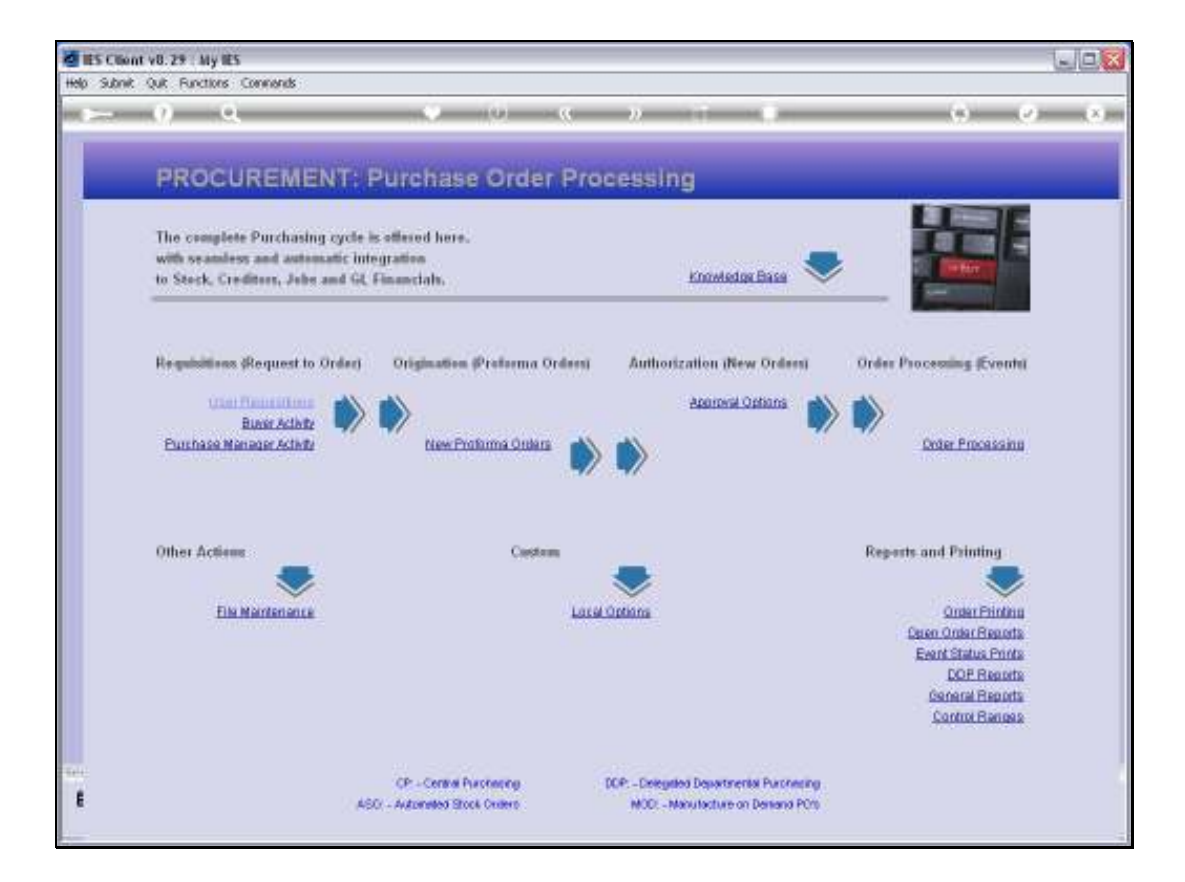

Slide notes: A nominated Authorizer will approve new Requisitions in his or her queue by using the User Requisitions menu.

| My IES Client v8.29 . My IES      |                                                   |                                                                                     |     |                      | -108 |
|-----------------------------------|---------------------------------------------------|-------------------------------------------------------------------------------------|-----|----------------------|------|
| Help Subnik Quit Functions Common | ds                                                |                                                                                     |     |                      |      |
| $\sim 0.0$                        | (a)                                               | « » T                                                                               |     | (e) (e)              | (8)  |
|                                   | Purchase Requisit                                 | lons: User Activity                                                                 |     |                      |      |
|                                   |                                                   |                                                                                     |     | <u>But</u>           |      |
|                                   |                                                   |                                                                                     | 0   |                      |      |
|                                   | Mew:-                                             | Querles: -                                                                          | App | proval: -            |      |
|                                   | tere Remiston                                     | Query Any Remutation                                                                |     | Autorize Requisition |      |
|                                   | Amend: -                                          | Reparts: .                                                                          |     |                      |      |
|                                   | Current Requisition                               | List Pre-Assemble<br>List Current dn Progress)                                      |     |                      |      |
|                                   |                                                   |                                                                                     | 0   |                      |      |
|                                   | New: -                                            | Current: .                                                                          | App | provat: .            |      |
|                                   | Purchase Remiest Stock<br>Purchase Remiest Denist | Gusey Curront Requests<br>Bernare a Personal<br>Restore a Personal<br>List Requests |     | Automa or Cantal     |      |
| -                                 |                                                   |                                                                                     |     |                      |      |
| E                                 |                                                   |                                                                                     |     |                      |      |
|                                   |                                                   |                                                                                     |     |                      | 4    |

Slide notes: Here, we choose 'Authorize Requisition'.

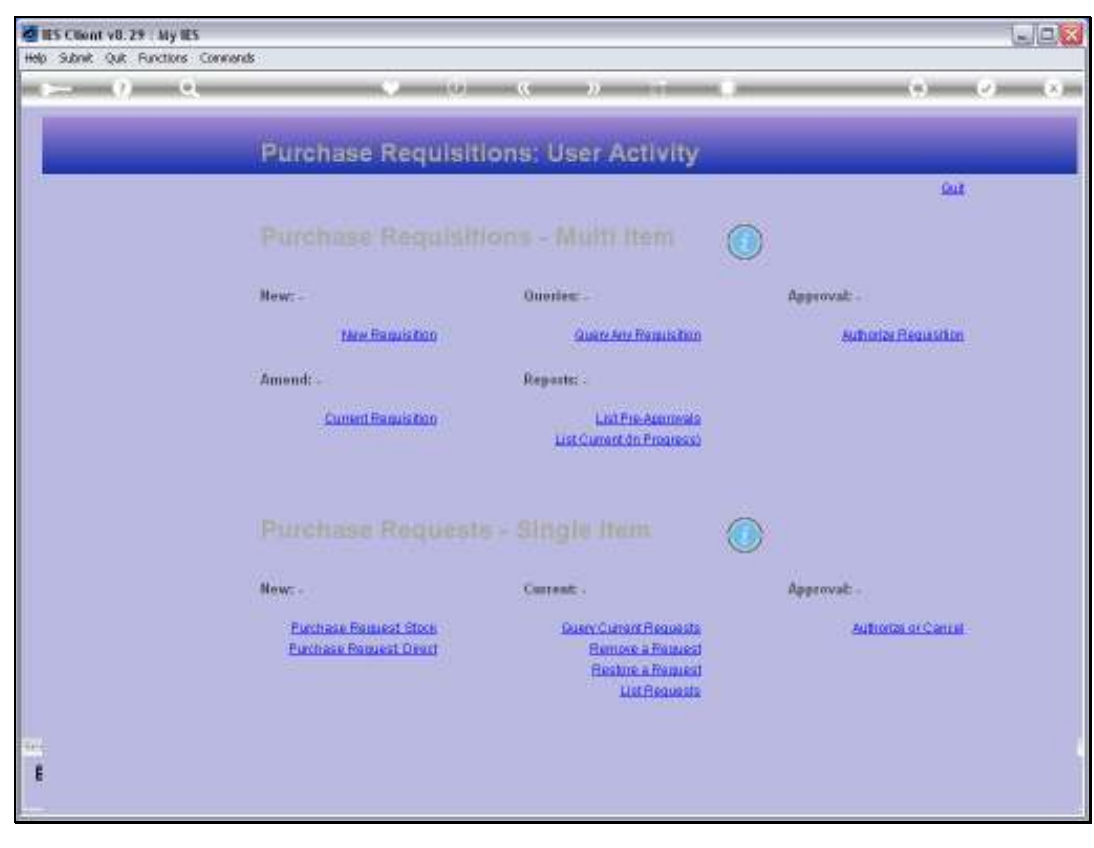

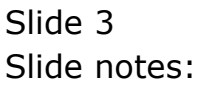

| di ies       | Client v8.7 | 9 My IES                  |                                                    |                                                                                  |                      |
|--------------|-------------|---------------------------|----------------------------------------------------|----------------------------------------------------------------------------------|----------------------|
| Help         | ivifoliati  | Log                       | off the same where the data the                    | a sulface water with free cation live                                            | E .                  |
| 199 <b>-</b> |             | Q                         | (0) (0)                                            | « » 🗆 🖷                                                                          | (i) (i) (i)          |
|              |             |                           | Purchase Requisition                               | ons: User Activity                                                               |                      |
|              |             |                           |                                                    |                                                                                  | Quit                 |
|              |             |                           |                                                    | ons - Multt Item 🤇 🤇                                                             |                      |
|              |             |                           | New:-                                              | Queries: -                                                                       | Approval: -          |
|              |             |                           | tere Basuiston                                     | Query Any Remutation                                                             | Autorize Requisition |
| _            |             |                           | Amend: .                                           | Reparts: .                                                                       |                      |
| SP           | GLE SELECT  | Requisitions              |                                                    | 25 C                                                                             |                      |
|              | RegNo       | Hame                      | Origin                                             | Date Open                                                                        |                      |
| 2            | 98<br>73    | Septisition<br>Secutation | Tin<br>Tin                                         | 38/13/3010<br>29/12/2010                                                         |                      |
|              |             |                           | General Show Full                                  | ale Carcel CK                                                                    |                      |
|              |             |                           | Now: -                                             | Current: -                                                                       | Approvat: -          |
|              |             |                           | Furthese Ferniest Store<br>Furthese Ferniest Drest | Guery Currort Requests<br>Remove a Persons<br>Restore a Removal<br>List Requests | Autorian or Cantal   |
| E            |             |                           |                                                    |                                                                                  |                      |

Slide notes: The system will offer only Requisitions waiting in the queue of the current User.

| e us   | Client v8.2 | 9 My IES                   |                               |                             |                      |
|--------|-------------|----------------------------|-------------------------------|-----------------------------|----------------------|
| Help a | nrolatio    | 0                          | ALCONTRACTOR AND ALCONTRACTOR | THE REPORT OF A DEPART OF A |                      |
|        |             |                            |                               | <u> </u>                    |                      |
|        |             |                            | Purchase Requis               | itions: User Activity       |                      |
| -      |             |                            |                               |                             | 0.1                  |
|        |             |                            |                               |                             |                      |
|        |             |                            |                               | itions - Muitti Item 🤅      |                      |
|        |             |                            | Harr                          | Dundar                      | Amazonat             |
|        |             |                            |                               |                             |                      |
|        |             |                            | New Harpis Doo                | Guard And Remainships       | Autoria Regulation   |
|        |             |                            | Amend: -                      | Reports: .                  |                      |
| 589    | GLE SELECT  | Requisitions               | 112100.00                     |                             |                      |
|        | RegNo       | Hame                       | Origin                        | Bate Open                   |                      |
| 1      | 78          | Sequisition<br>Sequisition | Tin                           | 38/13/3010<br>29/12/2010    |                      |
| Ľ-     |             |                            |                               |                             |                      |
|        |             |                            | Geers ALL Show                | FullLive Owncel OK          |                      |
|        |             |                            | Now: -                        | Current: .                  | Approvat: .          |
|        |             |                            | Purchase Remiest Stoce        | Gusey Currant Requests      | Authoritas or Cannal |
|        |             |                            | Purchase Request Direct       | Hemove a Ferniest           |                      |
|        |             |                            |                               | List Requests               |                      |
|        |             |                            |                               |                             |                      |
| -      |             |                            |                               |                             |                      |
| £      |             |                            |                               |                             |                      |
|        |             |                            |                               |                             |                      |

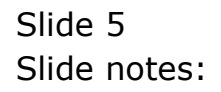

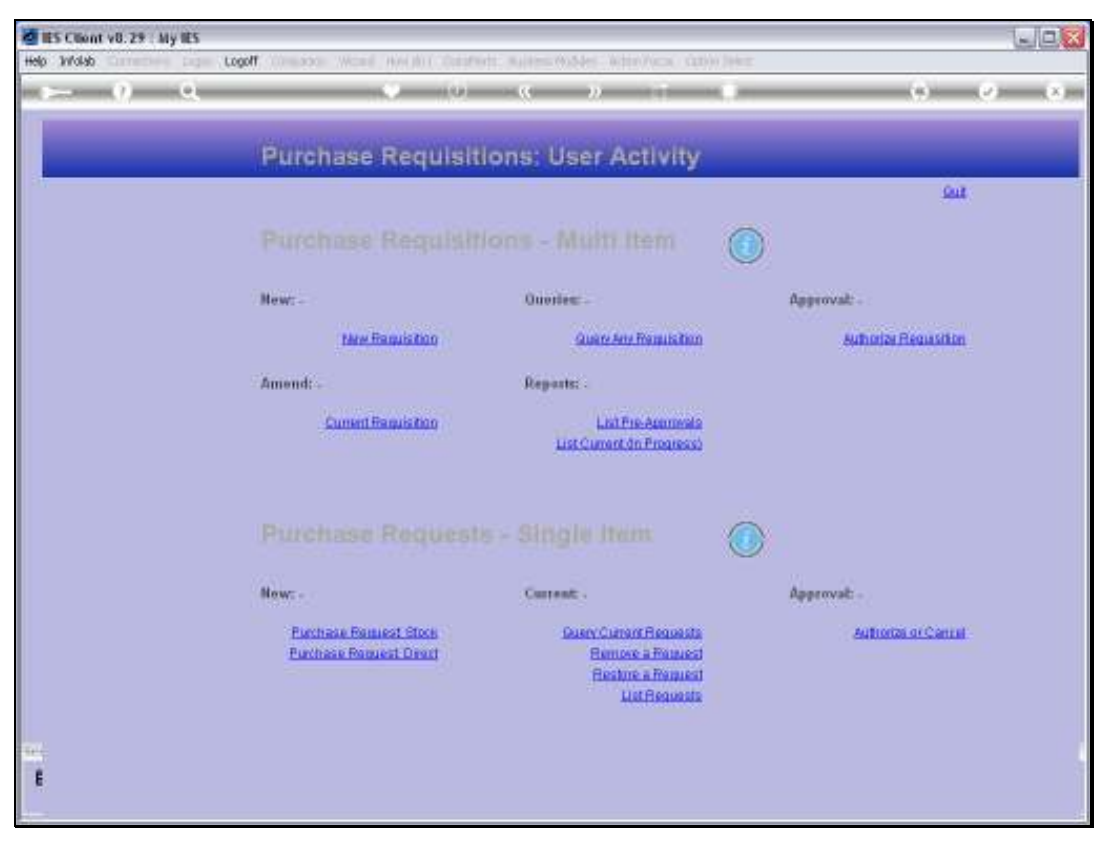

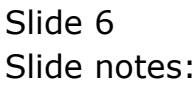

| <b>1</b> | es cui | ent v8.2   | 9 : My IES         |                     |                  |                |          |         |            |               |
|----------|--------|------------|--------------------|---------------------|------------------|----------------|----------|---------|------------|---------------|
| Help     | Subn   | R QUR      | Functions Commands |                     |                  |                |          |         |            |               |
| -        |        |            | ٩                  | •                   |                  | »              |          |         | 0          | (*) (X)       |
|          |        |            |                    |                     |                  |                |          |         |            |               |
|          |        |            | Burehope           |                     | nuicition        |                |          |         |            |               |
|          |        |            | Fulcilase          | (Request) Re        | quisition        |                |          |         |            |               |
|          |        |            |                    |                     |                  |                | 5        | 7       |            | Save          |
|          | - Phe  | quistion # |                    |                     | Authorizer       | Soudon Blomeau |          |         |            | Auld Hern     |
|          |        | Name       | Reguisition        |                     | Date Authorized  |                |          |         | Centel Th  | a Requisition |
|          |        | Origin     | Tin                |                     | Status           | Fre Approval   |          |         |            |               |
|          | Dat    | te Opened  | 28/12/2010         |                     | Dwie Lest Stelus | 20/12/2010     |          |         | 6          | uthorize Now  |
|          |        | 212 B-     |                    |                     |                  |                | Part and |         |            |               |
|          |        | 0.03       | disac itsma        | Access Nifocal      | ç                | juantity 1 00  | FICE     | A5 (15) | Allocation | -             |
|          | 2      | 01         |                    | Sweeter, 500, Swive | 1 Tube           | 1.00           |          | 20.00   | 101010100  | _             |
|          |        |            |                    |                     |                  |                |          |         |            |               |
|          |        |            |                    |                     |                  |                |          |         |            |               |
|          |        |            |                    |                     |                  |                |          |         |            |               |
|          |        |            |                    |                     |                  |                |          |         |            |               |
|          |        |            |                    |                     |                  |                |          |         |            |               |
|          |        |            |                    |                     |                  |                |          |         |            |               |
|          |        |            |                    |                     |                  |                |          |         |            |               |
|          |        |            |                    |                     |                  |                |          |         |            |               |
|          |        |            |                    |                     |                  |                |          |         |            |               |
|          |        |            |                    |                     |                  |                |          |         |            |               |
|          |        |            |                    |                     |                  |                |          |         |            |               |
|          |        |            |                    |                     |                  |                |          |         |            |               |
|          |        |            |                    |                     |                  |                |          |         |            |               |
|          |        |            |                    |                     |                  |                |          |         |            |               |
|          |        |            |                    |                     |                  |                |          |         |            |               |
| Set      |        |            |                    |                     |                  |                |          |         |            |               |
| E        | -      |            |                    |                     |                  |                |          |         |            | -             |
|          |        |            |                    |                     |                  |                |          |         |            |               |

Slide notes: On the Requisition, any listed Item can be drilled for viewing or for making changes.

| 1        | ES Cilier | nt v8.2                 | 9 : My IES         |                 |                 |                  |       |       |            |                                  |
|----------|-----------|-------------------------|--------------------|-----------------|-----------------|------------------|-------|-------|------------|----------------------------------|
| Help     | Subnik    | QUR                     | Functions Commands |                 |                 |                  |       |       |            |                                  |
| -        | -         | - 6)                    | <u>q</u>           |                 | ) () ((         | »                |       |       | (1)        | <ul> <li>×</li> <li>×</li> </ul> |
|          |           |                         |                    |                 |                 |                  |       |       |            |                                  |
|          |           |                         |                    |                 |                 |                  |       |       |            |                                  |
|          |           |                         | Purchase           | (Request) I     | Requisition     |                  |       |       |            |                                  |
|          |           |                         |                    |                 |                 |                  |       | -     |            | Bave                             |
|          |           |                         |                    |                 |                 |                  |       | 7     |            |                                  |
|          | Parqu     | iztion #                |                    |                 | Authorize       | · Gordon Blomeau | Ł     |       |            | Add them                         |
|          |           | Norne                   | Requisition        |                 | Date Authorize  | d                |       |       | Centel T   | his Requisition                  |
|          |           | Origin                  | Tin                |                 | Statu           | 5 Fre Approval   |       |       |            | Authority Mary                   |
|          | Date      | Opened                  | 2071272010         |                 | Cwie Lind Statu | 5 2071272010     |       |       |            | STRUCTURE DRIVE                  |
|          | 3         | 00 Res                  | guest Items        | Description     |                 | Quantity         | Price |       | Allocation |                                  |
|          | 1         | 003                     |                    | Acurus Bifocal  |                 | 1.00             |       | 46.09 | Stock      |                                  |
|          | z         | 01                      |                    | Sweeter, 500, 5 | rivel Tube      | 1.00             |       | 20.00 | 101010100  |                                  |
|          |           |                         |                    |                 |                 |                  |       |       |            |                                  |
|          |           |                         |                    |                 |                 |                  |       |       |            |                                  |
|          |           |                         |                    |                 |                 |                  |       |       |            |                                  |
|          |           |                         |                    |                 |                 |                  |       |       |            |                                  |
|          |           |                         |                    |                 |                 |                  |       |       |            |                                  |
|          |           |                         |                    |                 |                 |                  |       |       |            |                                  |
|          |           |                         |                    |                 |                 |                  |       |       |            |                                  |
|          |           |                         |                    |                 |                 |                  |       |       |            |                                  |
|          |           |                         |                    |                 |                 |                  |       |       |            |                                  |
|          |           |                         |                    |                 |                 |                  |       |       |            |                                  |
|          |           |                         |                    |                 |                 |                  |       |       |            |                                  |
|          |           |                         |                    |                 |                 |                  |       |       |            |                                  |
|          |           |                         |                    |                 |                 |                  |       |       |            |                                  |
|          |           |                         |                    |                 |                 |                  |       |       |            |                                  |
|          |           |                         |                    |                 |                 |                  |       |       |            |                                  |
| Sei      |           |                         |                    |                 |                 |                  |       |       |            | -                                |
| E        | 1         |                         |                    |                 |                 |                  |       |       |            | <u> </u>                         |
| <b>1</b> | Yes D     | <ul> <li>5dd</li> </ul> | Ins Ed Ed          |                 |                 |                  |       |       |            |                                  |
|          |           |                         |                    |                 |                 |                  |       |       |            |                                  |

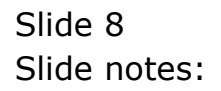

| IES Client v8.29 : My IES<br>to Subnit, Out, Functions, Commands                                                                                                    |                                                                                                    |                |                   |                     | الحا               |
|----------------------------------------------------------------------------------------------------|----------------------------------------------------------------------------------------------------|----------------|-------------------|---------------------|--------------------|
| ⊨ 0 0.                                                                                                    | (9)<br>(9)                                                                                                    | « »            |                   | _                   | () ()              |
|                                                                                                    | Purchase                                                                                                    | Request        |                   |                     | _                  |
| Plathae Parasol #                                                                                                    |                                                                                                    |                |                   |                     |                    |
| Detri Or                                                                                                    | 19/12/1930                                                                                                    | 25.8 T         |                   | Main Requisition JL | 31                 |
| Black Code                                                                                                    | ear second him                                                                                                    | 00             |                   | 10.0m Rel #         | 775                |
| Itore                                                                                                    | MASA STOLE                                                                                                    |                |                   |                     |                    |
| Acota                                                                                                    | STOCK                                                                                                    |                | 🖓 Gara most Tex ? |                     | New PO Direct Come |
|                                                                                                    |                                                                                                    | Job Allacation |                   |                     | Dusry Direct Code  |
| Sindler Department                                                                                                    | WOMAGE BUIDDEL                                                                                                    |                |                   |                     |                    |
|                                                                                                    |                                                                                                    |                |                   | 3.0                 |                    |
| Generativ Properties                                                                                                    |                                                                                                    | 1:00           |                   |                     |                    |
| Expected Frite Inv Unit                                                                                                    | 10000                                                                                                    | 46.09          |                   |                     |                    |
| UNI                                                                                                    | and the second second s | 8.00           |                   |                     |                    |
| Not a state of the second state of the second | STOCK                                                                                                    |                |                   |                     |                    |
|                                                                                                    |                                                                                                    |                |                   |                     |                    |
|                                                                                                    |                                                                                                    |                |                   | - 21                |                    |
| 1.000                                                                                                    | Tin                                                                                                    |                |                   |                     |                    |
| 1.0. million                                                                                                    |                                                                                                    |                |                   |                     | Cancel Request tem |
| Fanal Auto By                                                                                                    |                                                                                                    |                |                   |                     |                    |
| Report Status                                                                                                    | ment me appro                                                                                                    | 46I.           |                   |                     |                    |
| Hoverview Authorities                                                                                                    | southin forometric                                                                                                    |                |                   |                     | Linnen             |
|                                                                                                    |                                                                                                    |                |                   |                     |                    |
|                                                                                                    |                                                                                                    |                |                   |                     |                    |
|                                                                                                    |                                                                                                    |                |                   |                     |                    |

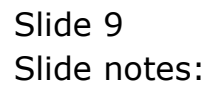

| IES CIG | ient v8.2   | 9 : My IES<br>Southes - Counted |                       |                  |                |       |       |            | Ge                 |
|---------|-------------|---------------------------------|-----------------------|------------------|----------------|-------|-------|------------|--------------------|
| 3 3000  | w que i     | Functions Comments              |                       | 0 4              |                |       |       |            |                    |
|         |             | <u>ч</u>                        |                       | w                |                |       | _     |            |                    |
|         |             |                                 |                       |                  |                |       |       |            |                    |
|         |             |                                 | (D                    |                  |                |       |       |            |                    |
|         |             | Purchase                        | (Request) Red         | quisition        |                |       |       |            |                    |
|         |             |                                 |                       |                  |                |       |       |            | Seve.              |
|         |             |                                 |                       |                  | Conden Disease |       | 7     |            |                    |
| rom     | icius son e | Requisition                     |                       | Authorizer       | pordon Blomean |       |       | Control T  | Alig Dem           |
|         | Name        | Tia                             |                       | Ditle Authorized | Fre Rescoval   |       |       | Contrast 1 | the resignation of |
| Dat     | te Opened   | 28/12/2010                      |                       | Date Last Status | 28/12/2010     |       |       |            | Authorize Now      |
|         |             |                                 |                       |                  |                |       |       |            |                    |
|         | 335 Reg     | piest Items                     | Description           |                  | Quantity       | Price |       | Allocation | <u> </u>           |
| 1       | 003         |                                 | Acurus Bifocal        | Taka             | 1.00           |       | 46.09 | Stock      | _                  |
| -       | 101         |                                 | DAMAGORE, 200, DATAAN | . Tube           | 1.00           |       | 20.00 | 101010100  |                    |
|         |             |                                 |                       |                  |                |       |       |            |                    |
|         |             |                                 |                       |                  |                |       |       |            |                    |
|         |             |                                 |                       |                  |                |       |       |            |                    |
|         |             |                                 |                       |                  |                |       |       |            |                    |
|         |             |                                 |                       |                  |                |       |       |            |                    |
|         |             |                                 |                       |                  |                |       |       |            |                    |
|         |             |                                 |                       |                  |                |       |       |            |                    |
|         |             |                                 |                       |                  |                |       |       |            |                    |
|         |             |                                 |                       |                  |                |       |       |            |                    |
|         |             |                                 |                       |                  |                |       |       |            |                    |
|         |             |                                 |                       |                  |                |       |       |            |                    |
|         |             |                                 |                       |                  |                |       |       |            |                    |
|         |             |                                 |                       |                  |                |       |       |            |                    |
|         |             |                                 |                       |                  |                |       |       |            |                    |
|         |             |                                 |                       |                  |                |       |       |            |                    |
|         |             |                                 |                       |                  |                |       |       |            |                    |
|         |             |                                 |                       |                  |                |       |       |            |                    |
|         |             |                                 |                       |                  |                |       |       |            |                    |
|         |             |                                 |                       |                  |                |       |       |            | -                  |
| 4       |             |                                 |                       |                  |                |       |       |            | •                  |
| Yes     | Dra 5dd     | Ins Dd Del                      |                       |                  |                |       |       |            | _                  |
|         |             |                                 |                       |                  |                |       |       |            |                    |

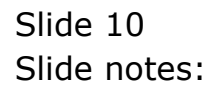

| 10   | ES Cilien | t v8.2       | 9 : My IES         |                      |                               |                |       |       |            |                                  |
|------|-----------|--------------|--------------------|----------------------|-------------------------------|----------------|-------|-------|------------|----------------------------------|
| Help | Subnik    | QUR          | Punctions Commands |                      |                               |                |       |       |            |                                  |
|      |           | (2)          | Q                  |                      |                               |                | -     |       |            | <ul> <li>×</li> <li>×</li> </ul> |
|      |           |              |                    |                      |                               |                |       |       |            |                                  |
|      |           |              |                    |                      |                               |                |       |       |            |                                  |
|      |           |              | Purchase           | (Request) Req        | uisition                      |                |       |       |            |                                  |
|      |           |              |                    |                      |                               |                |       | -     |            | Bave                             |
|      | Terné     | tion 6       |                    |                      |                               | Sandon Blomeau |       |       |            | 444100                           |
|      | 1 carapan | Mara         | Reguisition        |                      | Authorizer<br>Data Authorizer | COLUMN BIOMEGO |       |       | Cancel Tr  | is Regulation                    |
|      |           | Origin       | Tin                |                      | Strikes                       | Fre Regroval   |       |       |            |                                  |
|      | Date O    | pened        | 28/12/2010         |                      | Onle Linct Status             | 20/12/2010     |       |       |            | Authorize Now                    |
|      |           |              |                    |                      |                               |                |       |       |            |                                  |
|      | 20        | > Rep<br>103 | pient Items        | Access Bifocal       |                               | Juantity       | Price | 46.09 | Allocation | -                                |
|      | 2 (       | 11           |                    | Sweeter, 500, Swivel | Tube                          | 1.00           |       | 20.00 | 101010100  | _                                |
|      |           |              |                    |                      |                               |                |       |       | -          |                                  |
|      |           |              |                    |                      |                               |                |       |       |            |                                  |
|      |           |              |                    |                      |                               |                |       |       |            |                                  |
|      |           |              |                    |                      |                               |                |       |       |            |                                  |
|      |           |              |                    |                      |                               |                |       |       |            |                                  |
|      |           |              |                    |                      |                               |                |       |       |            |                                  |
|      |           |              |                    |                      |                               |                |       |       |            |                                  |
|      |           |              |                    |                      |                               |                |       |       |            |                                  |
|      |           |              |                    |                      |                               |                |       |       |            |                                  |
|      |           |              |                    |                      |                               |                |       |       |            |                                  |
|      |           |              |                    |                      |                               |                |       |       |            |                                  |
|      |           |              |                    |                      |                               |                |       |       |            |                                  |
|      |           |              |                    |                      |                               |                |       |       |            |                                  |
|      |           |              |                    |                      |                               |                |       |       |            |                                  |
|      |           |              |                    |                      |                               |                |       |       |            |                                  |
| Set  |           |              |                    |                      |                               |                |       |       |            |                                  |
| E    | Yes Dre   | 544          | na   54   54       |                      |                               |                |       |       |            | <u> </u>                         |
|      |           |              |                    |                      |                               |                |       |       |            |                                  |

Slide notes: The Authorizer has an option to cancel the Requisition, and can also quit the screen to leave the authorization for later.

| IES CI | lient v8.2          | 9 : My IES<br>Southers - Commonde |                    |                  |                |       |          |            |                  |
|--------|---------------------|-----------------------------------|--------------------|------------------|----------------|-------|----------|------------|------------------|
| do 300 | NK QUK              | Fructions Comments                |                    | <b>D "</b>       |                |       |          |            |                  |
| e      |                     | <u>u</u>                          |                    | <b>"</b>         |                |       | _        |            | V 0.             |
|        |                     |                                   |                    |                  |                |       |          |            |                  |
|        |                     |                                   |                    |                  |                |       |          |            |                  |
|        |                     | Purchase                          | (Request) Re       | quisition        |                |       |          |            |                  |
|        |                     |                                   |                    |                  |                |       | <u> </u> |            | Bave             |
|        |                     |                                   |                    |                  |                |       | 1        |            |                  |
| 10     | equizition #        | 72<br>Description                 |                    | Authorizer       | Gordon Blomeau |       |          | Control Th | Add Dam          |
|        | Name                | Tin                               |                    | Date Authorized  | Fre Innersal   |       |          | Sancelin   | Parterioritation |
| De     | ongn<br>ate Gueneri | 28/12/2010                        |                    | Date Lect Status | 28/12/2010     |       |          |            | Authorize Now    |
|        | an operation        |                                   |                    | CHEC LINE DAMAGE |                |       |          |            |                  |
|        | 335 Reg             | plant Itams                       | Description        |                  | Quantity       | Price |          | Allocation | -                |
|        | 1 003               |                                   | Acurus Bifocal     |                  | 1.00           |       | 46.09    | Stock      | _                |
| -      | 2 01                |                                   | Sweeter, 500, Swiv | d Tube           | 1.00           |       | 20.00    | 101010100  |                  |
|        |                     |                                   |                    |                  |                |       |          |            |                  |
|        |                     |                                   |                    |                  |                |       |          |            |                  |
|        |                     |                                   |                    |                  |                |       |          |            |                  |
|        |                     |                                   |                    |                  |                |       |          |            |                  |
|        |                     |                                   |                    |                  |                |       |          |            |                  |
|        |                     |                                   |                    |                  |                |       |          |            |                  |
|        |                     |                                   |                    |                  |                |       |          |            |                  |
|        |                     |                                   |                    |                  |                |       |          |            |                  |
|        |                     |                                   |                    |                  |                |       |          |            |                  |
|        |                     |                                   |                    |                  |                |       |          |            |                  |
|        |                     |                                   |                    |                  |                |       |          |            |                  |
|        |                     |                                   |                    |                  |                |       |          |            |                  |
|        |                     |                                   |                    |                  |                |       |          |            |                  |
|        |                     |                                   |                    |                  |                |       |          |            |                  |
|        |                     |                                   |                    |                  |                |       |          |            |                  |
|        |                     |                                   |                    |                  |                |       |          |            |                  |
|        |                     |                                   |                    |                  |                |       |          |            |                  |
|        |                     |                                   |                    |                  |                |       |          |            |                  |
|        |                     |                                   |                    |                  |                |       |          |            |                  |
|        |                     |                                   |                    |                  |                |       |          |            | -                |
| 4      |                     |                                   |                    |                  |                |       |          |            |                  |
| Marc.  | Ere 5dd             | Ins Dd Dd                         |                    |                  |                |       |          |            |                  |
|        |                     |                                   |                    |                  |                |       |          |            |                  |

Slide notes: Usually the Requisition will be authorized by choosing 'Authorize now'.

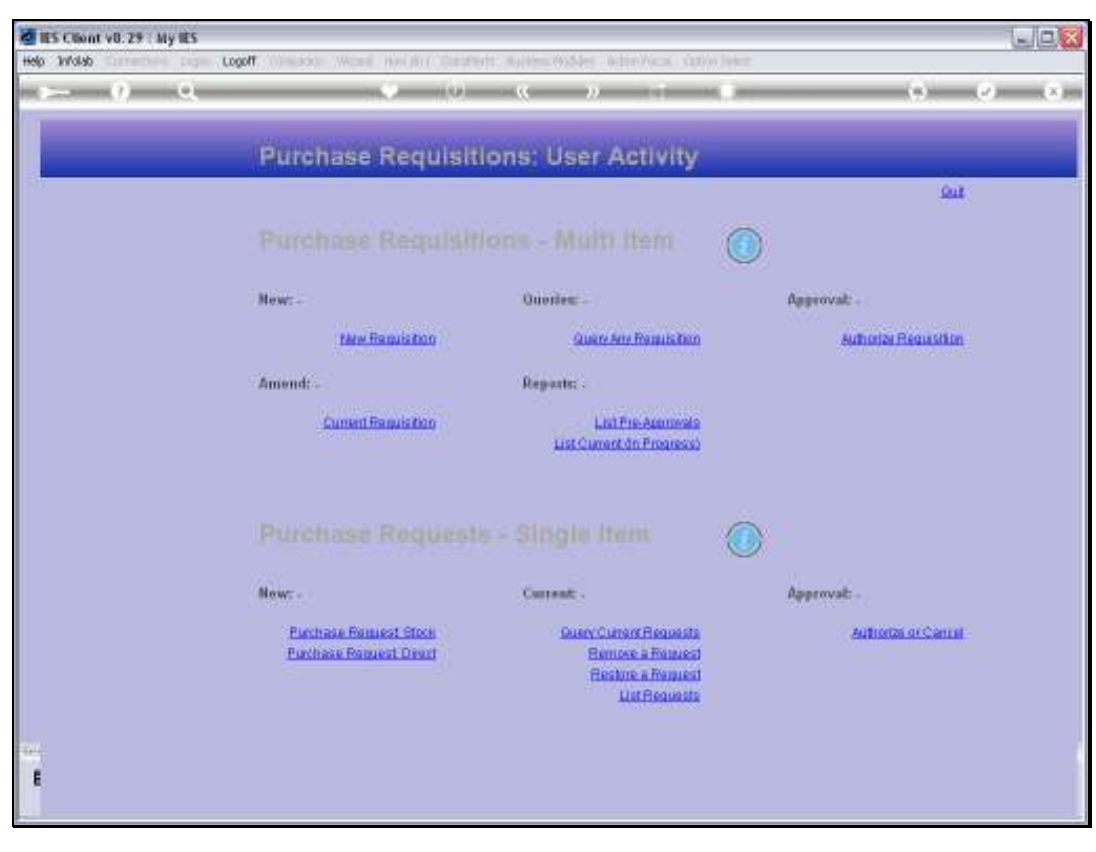

Slide 13 Slide notes:

| 1    | S Client        | V8.29  | My IES      |                     |                              |               |                       |                                                                     |            |             |             |                |
|------|-----------------|--------|-------------|---------------------|------------------------------|---------------|-----------------------|---------------------------------------------------------------------|------------|-------------|-------------|----------------|
| Help | Wolab           | Carren | nee inge    | Logoff              | Card No(10)(10)              | interests and | (0.54m))              | the at                                                              | (a) [1942] |             |             | State Contract |
| -    |                 | 9      | 9           |                     | - S - 13                     |               | . – <u>n</u>          |                                                                     |            | _           | 0.0         |                |
|      |                 |        |             | Purcha              | se Requi                     | sitions       | : User /              | Activity                                                            |            |             |             |                |
| 1.1  |                 |        |             |                     |                              |               |                       |                                                                     |            |             | Suit        |                |
|      |                 |        |             |                     |                              |               |                       |                                                                     | 0          |             |             |                |
|      |                 |        |             | Hew:-               |                              |               | )uories:              |                                                                     |            | Approval: - |             |                |
|      |                 |        |             | 1                   | Are Requisiton               |               | QURIT                 | ery Remutation                                                      |            | Subala      | Requisition |                |
| -    |                 |        |             | Amend: .            |                              | 3             | leparts: .            |                                                                     |            |             |             |                |
| 5    | <b>PROLE SI</b> | ILECT: | Requisition | \$ ·                |                              |               |                       |                                                                     |            |             |             | 2              |
|      | ile:            | çHe -  | Hame        |                     | Origin                       |               | Date Open             |                                                                     |            |             |             |                |
|      | 1 73            |        | Sequelti    | on.                 | Tim                          |               | 29/12/2010            |                                                                     |            |             |             |                |
|      |                 |        |             |                     |                              |               |                       |                                                                     |            |             |             |                |
|      |                 |        |             | 14                  | cect ALL   Sho               | w FullLine    | Cancel                | CH.                                                                 | 11         | -           |             |                |
|      |                 |        |             | New: -              |                              | 3             | intent: .             |                                                                     |            | Approvat: - |             |                |
|      |                 |        |             | Euchase<br>Parchase | Remeat Stock<br>Remeat Deart |               | BuseyCu<br>Han<br>Res | nort Requests<br>une a Fousiest<br>trie a Fousiest<br>List Requests |            | Autoo       | RA O'CANIN  |                |
| E    |                 |        |             |                     |                              |               |                       |                                                                     |            |             |             |                |

Slide notes: The system then offers any further waiting Requisitions.

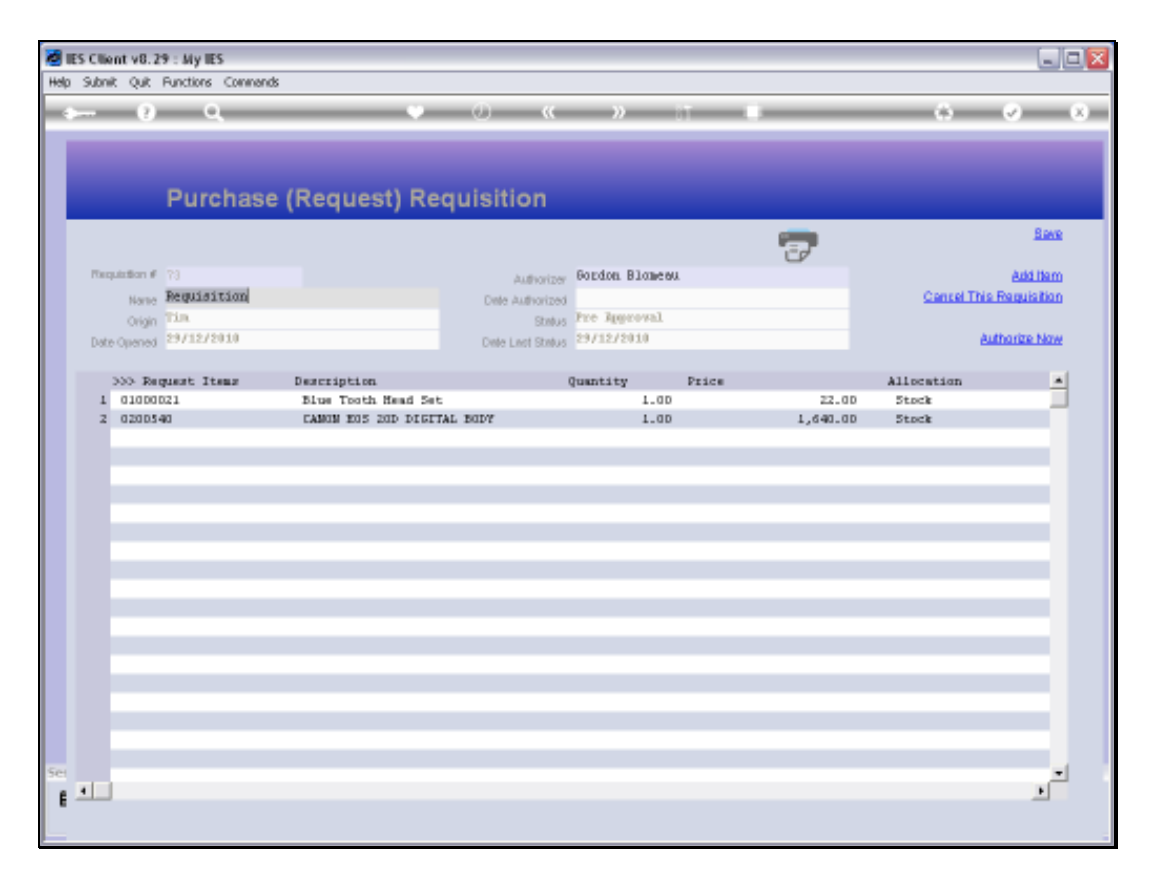

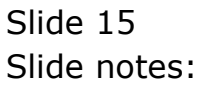

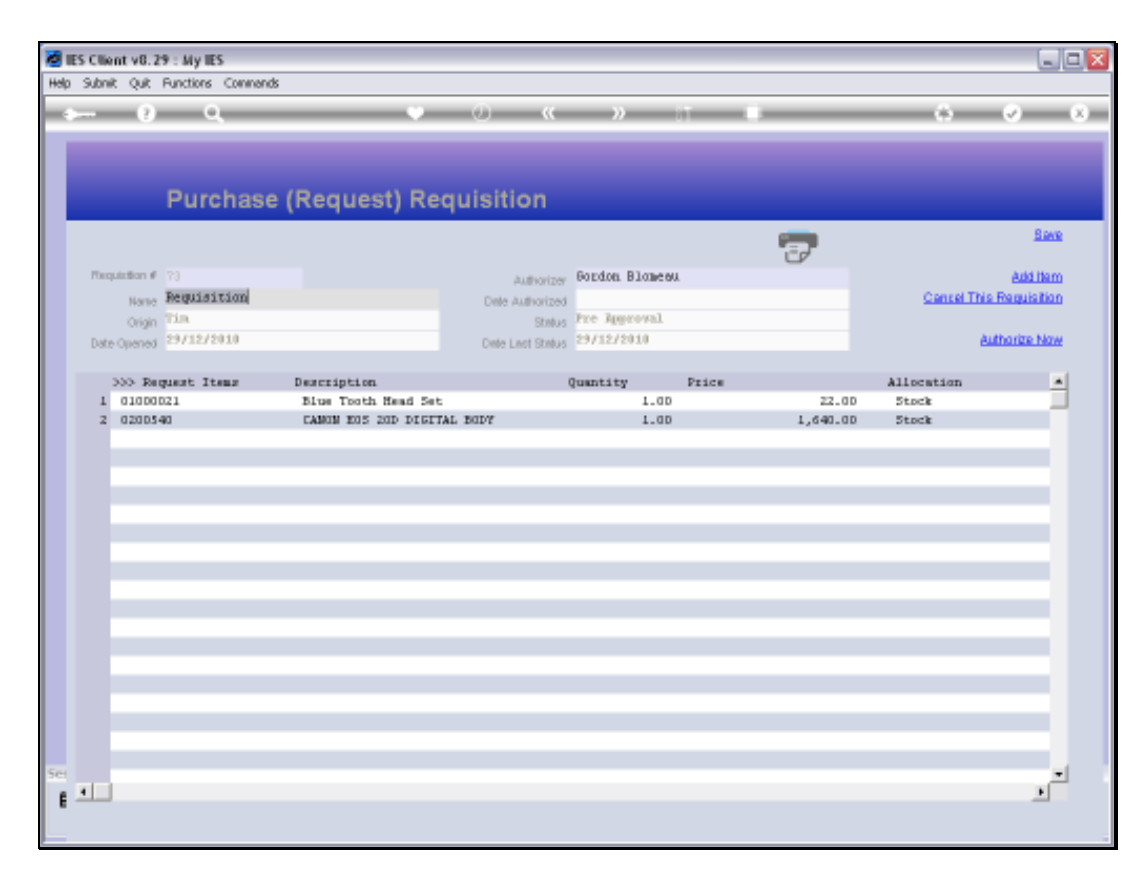

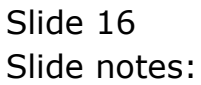

| E Churt of 29 - By 65 | Rowell ( Hore ( No. 1) Contraction | n Automotister Attache                                | a and the                            | 613 <b>0</b>          |
|-----------------------|------------------------------------|-------------------------------------------------------|--------------------------------------|-----------------------|
| ⊳ 0 Q                 | (0) (0)                            | . (C ))                                               |                                      | (i) (x) (x)           |
| Purcha                | se Requisiti                       | ons: User Activ                                       | vity                                 |                       |
| 3                     |                                    |                                                       |                                      | fuit.                 |
|                       |                                    |                                                       | n 🕜                                  |                       |
| Hew:-                 |                                    | Quorles: -                                            |                                      | Approvat: -           |
|                       | ww.Raquiston                       | Query Any Res                                         | lisition                             | Authorize Requisition |
| Amend:<br>Cur         | tert Han                           | Reports: .<br>logastics analig adherization           | by you.                              |                       |
|                       |                                    |                                                       |                                      |                       |
| New: -                |                                    | Current: .                                            |                                      | Approvat: -           |
| Purchase<br>Purchase  | Remuest Store<br>Remuest Deart     | Dusy Curan Re<br>Renose a B<br>Restore a R<br>List Re | aunsta<br>nanest<br>nanest<br>aunsta | Auftional of Cantal   |
|                       |                                    |                                                       |                                      |                       |

Slide notes: When there are no further Requisitions, the system will indicate this.

| 2 ES Chant of 25 - My ES | Const. Washington (Westerlands and an of the second | ter miller Witter (Mittellers) (1994)                                           | Calco- | le.                   |     |
|--------------------------|-----------------------------------------------------|---------------------------------------------------------------------------------|--------|-----------------------|-----|
| - 0 Q                    | (0) (0)                                             |                                                                                 | 0      | 0.0                   | (×) |
|                          | Purchase Requisit                                   | ons: User Activity                                                              |        |                       |     |
|                          |                                                     |                                                                                 |        | Quit                  |     |
|                          |                                                     |                                                                                 | 0      |                       |     |
|                          | Hew:-                                               | Querles: -                                                                      | 1      | Approval: -           |     |
|                          | tare Requisition                                    | Quary Any Remutation                                                            |        | Authorize Requisition |     |
|                          | Amend: -                                            | Reparts: .                                                                      |        |                       |     |
|                          | Current Read                                        |                                                                                 |        |                       |     |
|                          | There are no                                        | Regarders availing adherication by you.                                         |        |                       |     |
|                          |                                                     |                                                                                 |        |                       |     |
|                          | Now: -                                              | Current: -                                                                      |        | Appenval: -           |     |
|                          | Furthase Familias Stock<br>Furthase Remiest Orent   | Busey Curron Recuesta<br>Remore a Resuest<br>Restore a Resuest<br>List Recuesta |        | Auffrantian of Cannat |     |
|                          |                                                     |                                                                                 |        |                       |     |

Slide 18 Slide notes:

| ES Client v0.29 . My IES |                                                     |                                                                                 |           | ue <mark>s</mark> |
|--------------------------|-----------------------------------------------------|---------------------------------------------------------------------------------|-----------|-------------------|
| () Q                     |                                                     | « » 1                                                                           |           | (4) (2) (3)       |
|                          | Purchase Requisit                                   | ions: User Activity                                                             |           |                   |
|                          |                                                     |                                                                                 |           | <u>848</u>        |
|                          |                                                     |                                                                                 | 0         |                   |
|                          | New: -                                              | Quories: .                                                                      | Approvat: |                   |
|                          |                                                     | Quere Ann Remutation                                                            | Bul       | horiza Requestion |
|                          | Amend: -                                            | Reparts: .                                                                      |           |                   |
|                          | Current Requisitory                                 | Lait Pac-Auronata<br>List Current da Progressi                                  |           |                   |
|                          |                                                     |                                                                                 |           |                   |
|                          | New: -                                              | Current: .                                                                      | Approvat: |                   |
|                          | Earthease Results I Ston<br>Parthease Results Deart | Query Curron Requests<br>Remose a Paralect<br>Restore a Remost<br>List Requests | ۵         | atterna or Carral |
| E                        |                                                     |                                                                                 |           |                   |

Slide 19 Slide notes:

| TES Client v0.29 : My IES        |                                               |                                                                                   |        |                      |
|----------------------------------|-----------------------------------------------|-----------------------------------------------------------------------------------|--------|----------------------|
| Help Subnik Quit Functions Comme | nds                                           | a 20 T                                                                            | _      | 0 2 2                |
|                                  | 1157 11675                                    |                                                                                   |        |                      |
|                                  | Purchase Requisiti                            | ons: User Activity                                                                |        |                      |
|                                  |                                               |                                                                                   |        | <u>But</u>           |
|                                  |                                               |                                                                                   | 0      |                      |
|                                  | New:-                                         | Quories: .                                                                        | Approv | ral: -               |
|                                  |                                               | Quary Any Remarking                                                               |        | Autoria: Requisition |
|                                  | Amend: -                                      | Reports: .                                                                        |        |                      |
|                                  | Current Remulsion                             | Lait Pre-Accorecto<br>List Current dn Progresso                                   |        |                      |
|                                  |                                               |                                                                                   |        |                      |
|                                  | New: -                                        | Current: .                                                                        | Approv | ab -                 |
|                                  | Purchase Remond Stock<br>Purchase Remond Dead | Guser Curron Requests<br>Remove a Paralect<br>Restore a Peralect<br>List Requests |        | Aufterior of Cantal  |
| 6                                |                                               |                                                                                   |        |                      |

Slide 20 Slide notes: